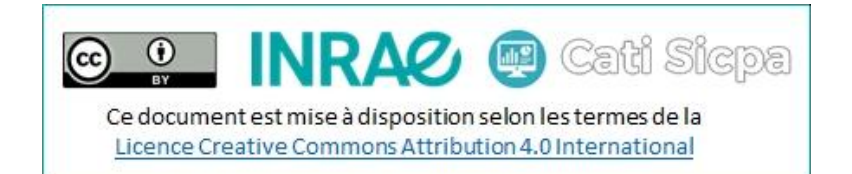

# Appeler un web service Soap sécurisé depuis un programme web

# La problématique

Les webservices accessibles via une url sécurisée sont un peu plus difficile à interroger. C'est à la fois un problème de l'IDE Eclipse, mais aussi du certificat qu'il convient d'importer dans le serveur utilisé (Glassfish dans cette documentation).

Il y a donc 2 problèmes à résoudre :

- 1ère problème : Créer l'accès client du WS sous Eclipse
- 2e problème : Corriger l'erreur d'accès au certificat pour le programme java

## <u>1<sup>ère</sup> problème : Créer l'accès client du WS sous Eclipse</u>

Quand on utilise l'assistant pour l'accès client d'un WS existant, l'adresse est considérée comme invalide.

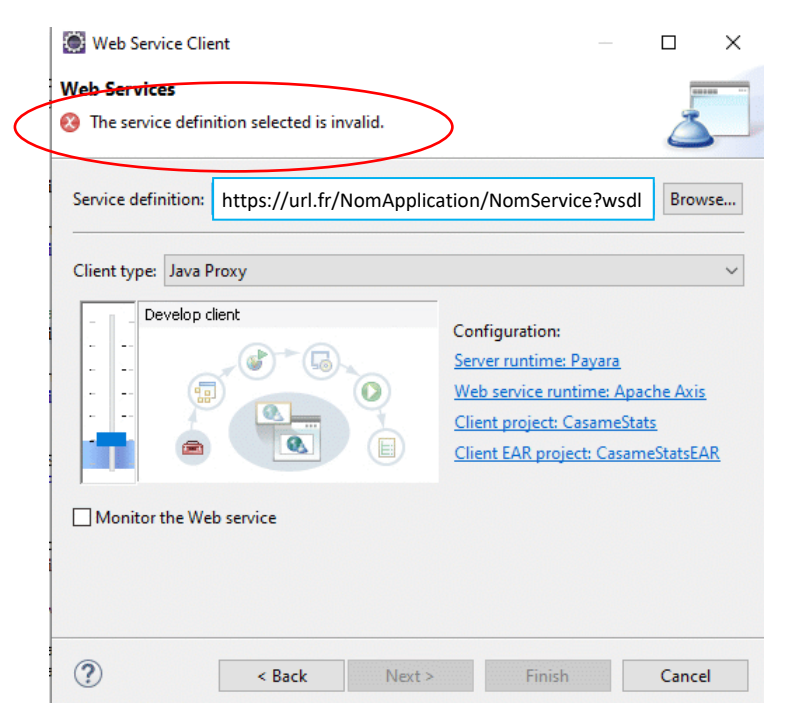

### Solution pour résoudre ce problème

1. Lancer un navigateur et renseigner l'adresse wsdl du webservice

| INRA Sanitaire                                                   | Integs://un.in/inditation/inditiservice?wsur      Enregistrer sous                                                                     | × °°° |
|------------------------------------------------------------------|----------------------------------------------------------------------------------------------------|-------|
| Aucune information de styl                                       | $\leftarrow$ $\rightarrow$ $\checkmark$ $\uparrow$ $\blacksquare$ « SicpaSanitaireW $\Rightarrow$ src $\checkmark$ $\circlearrowright$ |       |
|                                                                  | Nom du fichier: NomService.wsdl                                                                                                    | ~     |
| - <br Published by JAX-W.                                        | Type: Tous les fichiers (*.*)                                                                                                    | -35   |
| - <br Generated by JAX-W.                                        | Parcourir les dossiers     Enregistrer     Annuler                                                                                     |       |
| - <definitions targetnamesp<br="">-<types></types></definitions> | pace="http://ws/" name="NomApplication"/>                                                                                              |       |

- 2. Enregistrer en local le fichier .wsdl
- 3. Renseigner, maintenant, l'adresse du xsd

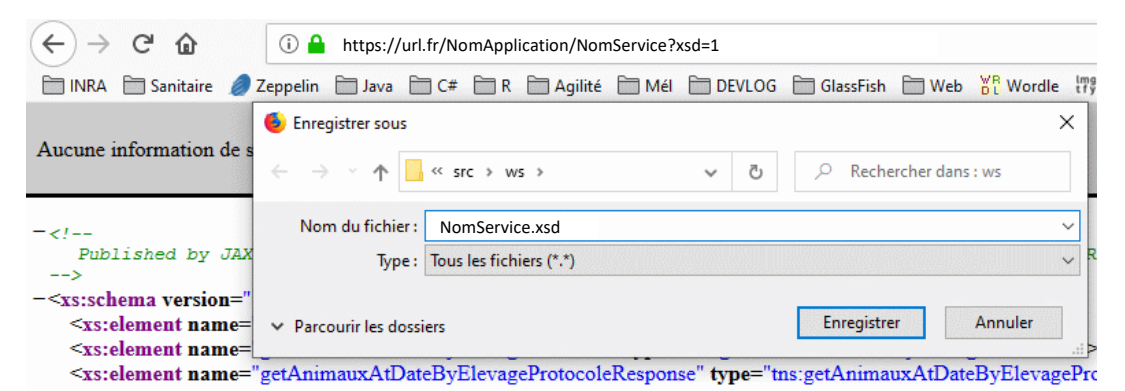

- 4. Enregistrer en local le fichier .xsd
- 5. Ouvrir le fichier .wsdl et renommer l'appel du fichier xsd

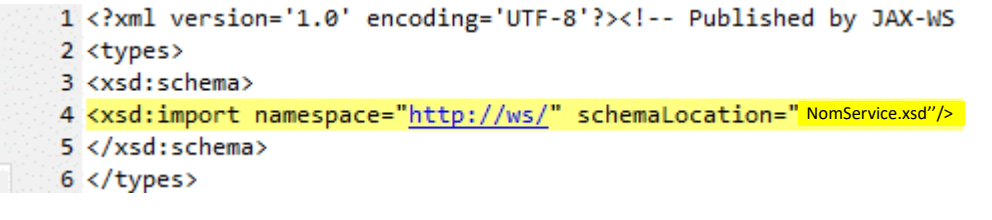

6. Pour finir, dans l'assistant pour l'accès client d'un WS existant, renseigner le fichier wsdl

| Web Service Client                                                   | – 🗆 X                                                                                                    |
|----------------------------------------------------------------------|----------------------------------------------------------------------------------------------------|
| Web Services<br>Select a service definition and move the slider to s | et the level of client generation.                                                                                                    |
| Service definition: C:\temp\NomService.wsdl                          | ∽ Browse                                                                                                    |
| Client type: Java Proxy                                              | Configuration:<br>Server runtime: GlassFish<br>Web service runtime: Apache Axis<br>Client project: SicpaSanitaireWeb<br>Client EAR project: SicpaSanitaireWebEAR |
| ? < Back Nex                                                         | t > Finish Cancel                                                                                                    |

# 2<sup>e</sup> problème : erreur d'accès au certificat

L'appel du WS depuis le programme java, génère l'erreur suivante :

javax.net.ssl.SSLHandshakeException:

```
sun.security.validator.ValidatorException: PKIX path building
failed: sun.security.provider.certpath.SunCertPathBuilderException:
unable to find valid certification path to requested target
```

#### Solution pour résoudre ce problème

Le certificat n'est pas reconnu comme valide. Il faut donc l'intégrer dans le magasin des certificats reconnus.

- 1. Dans un navigateur, renseigner l'adresse du wsdl du webservice.
- 2. Pour récupérer le certificat, cliquer sur le cadenas.

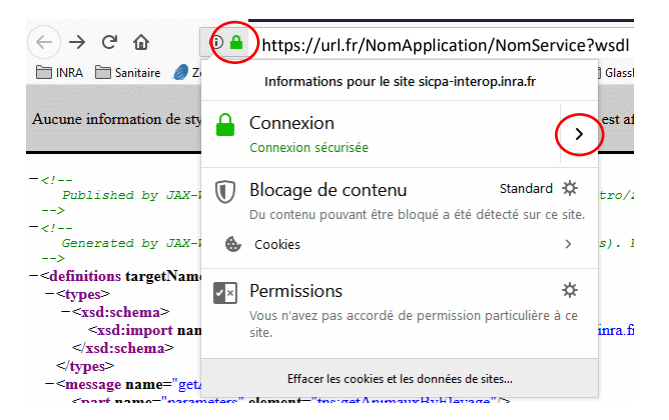

- 3. Puis, cliquer sur « Afficher le certificat »
- 4. Dans les « Détails » cliquer sur « Exporter »
- 5. Enregistrer le certificat au format \*.crt ou \*.cer
- 6. Ensuite, il faut importer le certifcat dans le keystore de la JVM du serveur web (ici Glassfish)

# a. Pour cela, repérer l'endroit où se trouve le store utilisé par Glassfish en ouvrant le fichier domain.xml (...\glassfish4\glassfish\domains\domain1\config\domain.xml)

| <java-config classpath-suffix="" debug-options="-agentlib:jdwp=transport=dt_socket,server=y,suspend=n,address=9009" system-classpath=""></java-config>                     |
|----------------------------------------------------------------------------------------------------|
| <jvm-options>-XX:MaxPermSize=192m</jvm-options>                                                                                                    |
| <jvm-options>-client</jvm-options>                                                                                                    |
| <jvm-options>-Djava.awt.headless=true</jvm-options>                                                                                                    |
| <jvm-options>-Djdk.corba.allowOutputStreamSubclass=true</jvm-options>                                                                                                    |
| <jvm-options>-Djavax.xml.accessExternalSchema=all</jvm-options>                                                                                                    |
| <jvm-options>-Djavax.management.builder.initial=com.sun.enterprise.v3.admin.AppServerMBeanServerBuilder</jvm-options>                                                      |
| <jvm-options>-XX:+UnlockDiagnosticVMOptions</jvm-options>                                                                                                    |
| <jvm-options>-Djava.endorsed.dirs=\${com.sun.aas.installRoot}/modules/endorsed\${path.separator}\${com.sun.aas.installRoot}/lib/endorsed</jvm-options>                     |
| <jvm-options>-Djava.security.policy=\${com.sun.aas.instanceRoot}/config/server.policy</jvm-options>                                                                        |
| <jvm-options>-Djava.security.auth.login.config=\${com.sun.aas.instanceRoot}/config/login.conf</jvm-options>                                                                |
| <jvm-options>-Dcom.sun.enterprise.security.httpsOutboundKeyAlias=slas</jvm-options>                                                                                        |
| <jvm-options>-Xmx512m</jvm-options>                                                                                                    |
| <jvm-options djavax.net.ssl.keystore="\${com.sun.aas.instanceRoot}/config/keystore.jks&lt;/jvm-options/&lt;/td"></jvm-options>                                             |
| <jvm-opfions>-Djavax.net.ssl.trustStore=\${com.sun.aas.instanceRoot}/config/cacerts.jks</jvm-opfions>                                                                      |
| <jvm-options></jvm-options>                                                                                                    |
| Djava.ext.dirs=\${com.sun.aas.javaKoot}/lib/ext\${path.coparator}\${com.sun.aas.javaKoot}/jre/lib/ext\${path.separator}\${com.sun.aas.instanceRoot}/lib/ext                |
| <jvm-options>-Djdbc.drivers=org.apache.derby.jdbc.ClientDriver</jvm-options>                                                                                               |
| <jvm-options>-DANTLR USE DIRECT CLASS LOADING=true</jvm-options>                                                                                                    |
| <jvm-options>-Dcom.sun.enterprise.config.config environment factory class=com.sun.enterprise.config.serverbeans.AppserverConfigEnvironmentFactory</jvm-options>            |
| <jvm-options>-</jvm-options>                                                                                                    |
| Dorg.glassfish.additionalOSGiBundlesToStart=org.apache.felix.shell,org.apache.felix.gogo.runtime,org.apache.felix.gogo.shell,org.apache.felix.gogo.command,org.apache.feli |
| x.shell.remote,org.apache.felix.fileinstall                                                                                                    |
| <jvm-options>-Dosgi.shell.telnet.port=6666</jvm-options>                                                                                                    |
| <jvm-options>-Dosgi.shell.telnet.maxconn=1</jvm-options>                                                                                                    |
| <jvm-options>-Dosgi.shell.telnet.ip=127.0.0.1</jvm-options>                                                                                                    |
| <jvm-options>-Dgosh.args=nointeractive</jvm-options>                                                                                                    |
| <jvm-options>-Dfelix.fileinstall.dir=\${com.sun.aas.installRoot}/modules/autostart/</jvm-options>                                                                          |
| <jvm-options>-Dfelix.fileinstall.poll=5000</jvm-options>                                                                                                    |
| <jvm-options>-Dfelix.fileinstall.log.level=2</jvm-options>                                                                                                    |
| <jvm-options>-Dfelix.fileinstall.bundles.new.start=true</jvm-options>                                                                                                    |
| <jvm-options>-Dfelix.fileinstall.bundles.startTransient=true</jvm-options>                                                                                                 |
| <jvm-options>-Dfelix.fileinstall.disableConfigSave=false</jvm-options>                                                                                                    |
| <jvm-options>-XX:NewRatio=2</jvm-options>                                                                                                    |
| <jvm-options>-Dcom.ctc.wstx.returnNullForDefaultNamespace=true</jvm-options>                                                                                               |
|                                                                                                    |

b. Sur une console taper la commande ci-dessous :

keytool -import -J-Duser.language=en -alias aliasDuCertificat -file fichier.crt -keystore cacerts.jks

-J-Duser.language=en : Ceci est nécessaire uniquement en java8.

-alias aliasDuCertificat : Mettre un alias. Ce nom est nécessaire si on veut ensuite le supprimer

-file fichier.crt : Chemin et nom du fichier .crt enregistré dans l'étape 5.

-keystore cacerts.jks : Chemin et nom du store repérer en 6.a

La console va alors vous demande le mot de passe du store. Normalement, ce mot de passe est : changeit

#### Mes sources :

https://stackoverflow.com/questions/6908948/java-sun-security-provider-certpathsuncertpathbuilderexception-unable-to-find

http://magicmonster.com/kb/prg/java/ssl/pkix path building failed.html

https://docs.oracle.com/cd/E19226-01/821-0027/geygn/index.html

https://stackoverflow.com/questions/45820060/installing-a-certificate-in-glassfish-v4-withoutstoring-password-in-config-file

https://www.ssls.com/knowledgebase/how-to-install-an-ssl-certificate-on-glassfish/